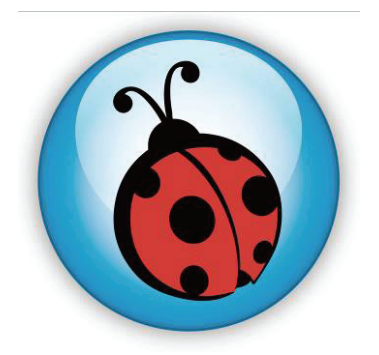

# Ladibug<sup>™</sup> 2.0 Document Camera Image Software User Manual

# **Table of contents**

| 1. | Introduction                                         | 2   |
|----|------------------------------------------------------|-----|
| 2. | System requirements                                  | 2   |
| 3. | Installing Ladibug™                                  | 3   |
| 4. | Connection to the hardware                           | 8   |
| 5. | Start to use Ladibug™                                | 8   |
| 6. | Operation Interface Description                      | 9   |
|    | 6.1 Software Screen Introduction                     | 9   |
|    | 6.2 Thumbnail (saved image window)                   | 10  |
|    | 6.3 Main Menu                                        | 11  |
|    | 6.4 Annotation                                       | 12  |
|    | 6.5 Camera Settings                                  | 13  |
|    | 6.6 Options                                          | 14  |
|    | 6.7 Time Lapse (Burst Settings)                      | 15  |
| 7. | Function Descriptions                                | 16  |
|    | 7.1 Turn the Document Camera on/off                  | 16  |
|    | 7.2 I would like to display a live image             | 16  |
|    | 7.3 I would like to capture images                   | .16 |
|    | 7.4 I would like to capture images continuously      | 16  |
|    | 7.5 I would like to freeze the live image            | 16  |
|    | 7.6 I would like to annotate the displayed image     | 17  |
|    | 7.7 I would like to add textual annotation to images | 18  |
|    | 7.8 I would like to record videos                    | 19  |
|    | 7.9 I would like to use the mask mode                | 19  |
|    | 7.10 I would like to use the spotlight mode          | 19  |
|    | 7.11 I would like to manage saved image files        | 20  |
| 8. | Troubleshooting                                      | 22  |

## 1. Introduction

After installing the Ladibug<sup>™</sup> application, you can use the software to:

- Control the Document Camera
- > Capture and record images.
- > Annotate the image, highlight important details and save it.
- > Support the full screen function.

### 2. System requirements

#### MAC OS X 10.5 / 10.6 / 10.7 / 10.8

- Min. CPU: Intel Pentium<sup>®</sup> 2GHz Intel Core 2 Duo
- Min. memory: 1GB DDR2 667Hz RAM above
- Min. resolution: 1024x768
- 24-bit color display monitor
- Min. hard drive space: 1GB
- QuickTime 7.4.5 and above

## 3. Installing Ladibug™

Disabling Gatekeeper : The Gatekeeper must be disable at the beginning of the installation.
 Select the setting of [System Preferences] in the Apple Menu.

| Ć.                 | Grab                            | File                | Edit | Capture |
|--------------------|---------------------------------|---------------------|------|---------|
| Abo<br>Soft<br>App | out This<br>tware L<br>o Store. | s Mac<br>Jpdate<br> | ·    |         |
| Sys<br>Doc         | tem Pre<br>k                    | eferen              | ces  | •       |
| Rec                | ent Ite                         | ms                  |      | •       |
| For                | ce Quit                         |                     |      | 780     |
| Slee<br>Res<br>Shu | ep<br>tart<br>It Dowr           | ı                   |      |         |

1.2 Click [Security & Privacy].

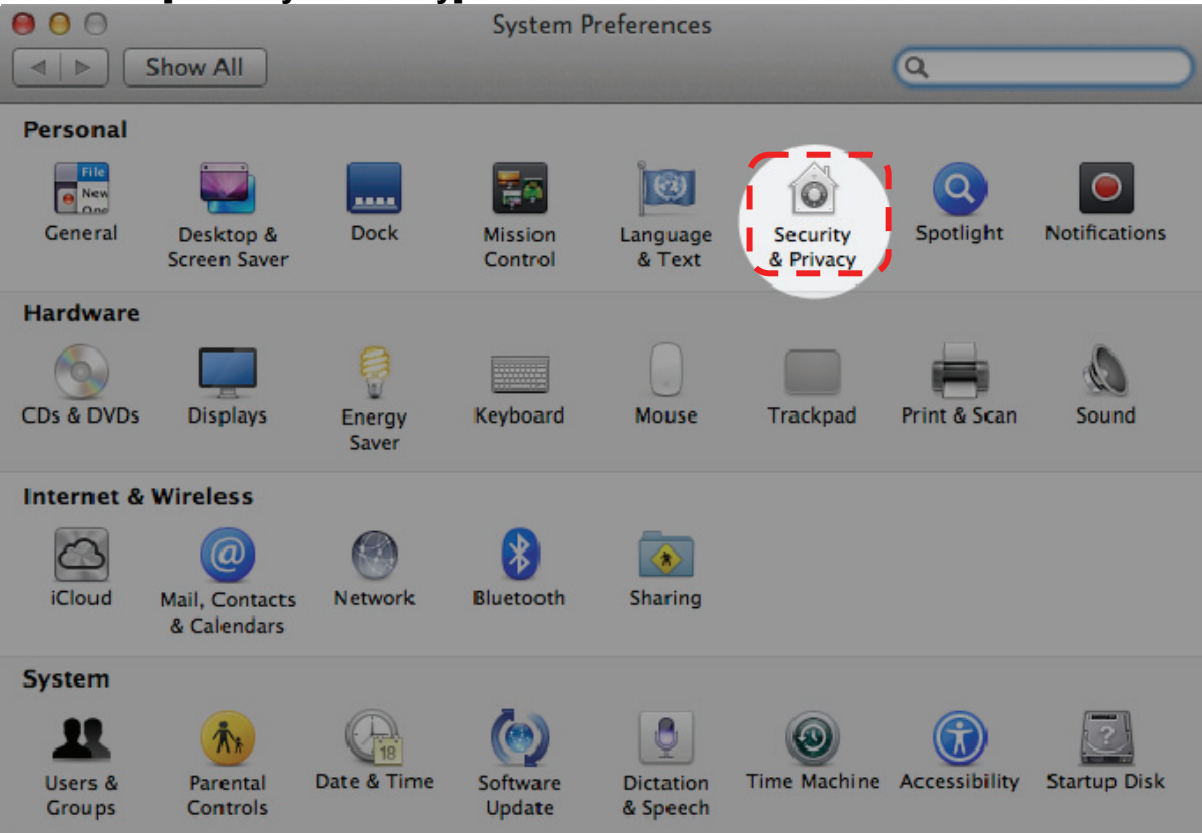

| .3 | In the Security & Privacy pane, click on the Lock icon            |
|----|-------------------------------------------------------------------|
|    | Show All                                                          |
|    | General FileVault Firewall Privacy                                |
|    | A login password has been set for this user Change Password       |
|    | Require password immediately 🗘 after sleep or screen saver begins |
|    | Show a message when the screen is locked Set Lock Message         |
|    | ✓ Disable automatic login                                         |
|    | Allow applications downloaded from:                               |
|    | O Mac App Store                                                   |
|    | Mac App Store and identified developers                           |
|    | Anywhere                                                          |
|    |                                                                   |
|    |                                                                   |
|    |                                                                   |
|    |                                                                   |
| (  |                                                                   |
|    | Click the lock to make changes. Advanced ?                        |

1.4 Enter the administrator's username and password and click [Unlock]

| 000 |                                                            | :                                                         | Security & Privacy                                                          |                                      |            |           |
|-----|------------------------------------------------------------|-----------------------------------------------------------|-----------------------------------------------------------------------------|--------------------------------------|------------|-----------|
|     | Shor                                                       |                                                           |                                                                             | -                                    |            | $\supset$ |
|     | A lo                                                       | System Pre<br>Security & password t<br>Name:<br>Password: | ferences is trying<br>Privacy preference<br>to allow this.<br>Admin Account | to unlock<br>es. Type your<br>Cancel | gins       |           |
|     | Allow applications<br>Mac App St<br>Mac App St<br>Anywhere | downloaded<br>ore<br>ore and ident                        | from:<br>tified developers                                                  |                                      |            |           |
| Aut | henticating                                                |                                                           |                                                                             |                                      | Advanced ( | ?         |

#### 1.5 Click the radio button next to [Anywhere].

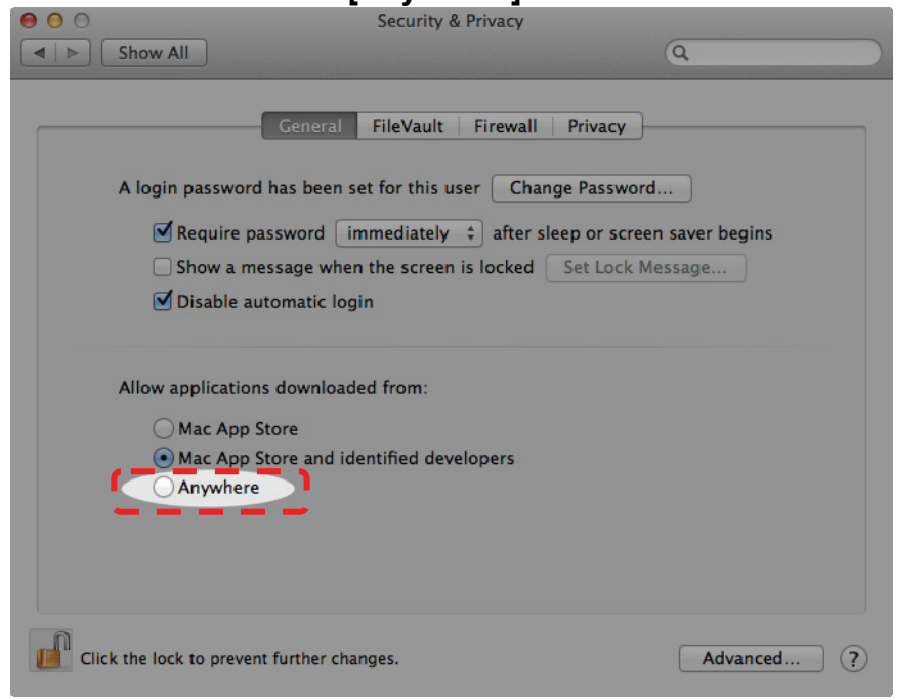

1.6 When prompted, click [Allow From Anywhere]. You can now install any compatible application on your Mac without the installation being blocked.

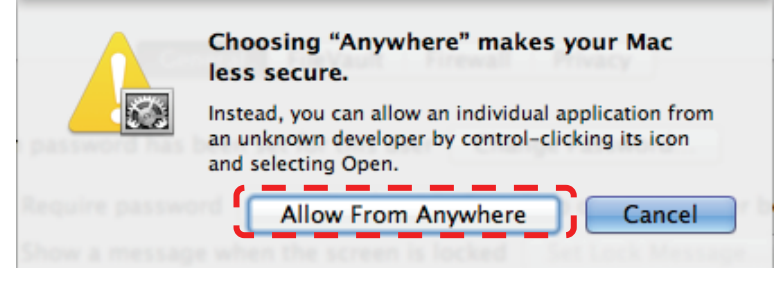

- 2. Please download the Ladibug<sup>™</sup> software after connected to the Lumens<sup>™</sup> web site.
- 3. Click the [Ladibug] icons for installation after decompressing the downloaded file.
- 4. Run the installation process by following the onscreen instructions.

| 000            |                    | Ladibug_MAC_2.0.0_Setup                                                                                                    | $\Box$                             |
|----------------|--------------------|----------------------------------------------------------------------------------------------------|------------------------------------|
|                |                    | •                                                                                                    | Q                                  |
| ▼ DEVICES      |                    | 0                                                                                                    |                                    |
| Macintosh HD   | - <b></b>          | 5 L                                                                                                    |                                    |
| 🔼 iDisk        |                    | 3                                                                                                    |                                    |
| Macintosh HD_2 | Ladibug 2.0        | Ladibug 2.0 Uninstaller                                                                                                    |                                    |
| ▼ PLACES       | /                  |                                                                                                    |                                    |
| 💹 Desktop      |                    |                                                                                                    |                                    |
| 👚 lumenslumens |                    |                                                                                                    |                                    |
| Applications   |                    |                                                                                                    |                                    |
| 🐴 Documents    |                    |                                                                                                    |                                    |
| 🔀 Utilities    |                    |                                                                                                    |                                    |
| ▼ SEARCH FOR   |                    |                                                                                                    |                                    |
| 🕒 Today        |                    |                                                                                                    |                                    |
| Yesterday      |                    |                                                                                                    |                                    |
| Past Week      |                    |                                                                                                    |                                    |
| 🔯 All Images   |                    |                                                                                                    |                                    |
| All Movies     | Macinto > 🕅 > 🖄    | In the second second | 11-0210 - Caliburg MAC 2.0.0 Setup |
| All Documents  | i Macinito • 🔛 • 🕤 | - autody_MAC_2.0.0_20                                                                                                    | Laubug_MAC_2.0.0_Setup             |
|                |                    | 2 items, 79.77 GB available                                                                                                    | 1.                                 |

5. Click [Continue].

| 000                                                       | 🥪 Install Ladibug 2.0                                                    |
|-----------------------------------------------------------|--------------------------------------------------------------------------|
|                                                           | Welcome to the Ladibug 2.0 Installer                                     |
| Introduction     Destination Select     Installation(Type | You will be guided through the steps necessary to install this software. |
| Summary<br>amproprogram                                   | o<br>num o 10<br>nummumini                                               |
|                                                           | Go Back Continue                                                         |

6. Click [Install].

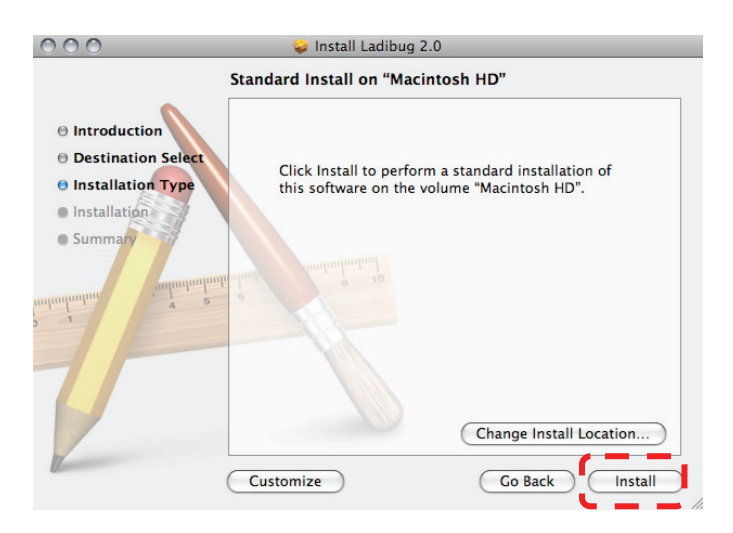

7. Enter the username and password, and then press [OK].

|           | Installer requires that you type your password. |
|-----------|-------------------------------------------------|
|           | Name: Lumens Lumens                             |
|           | Password:                                       |
| ▶ Details |                                                 |
| ?         | Cancel OK                                       |

#### 8. Click [Continue Installation].

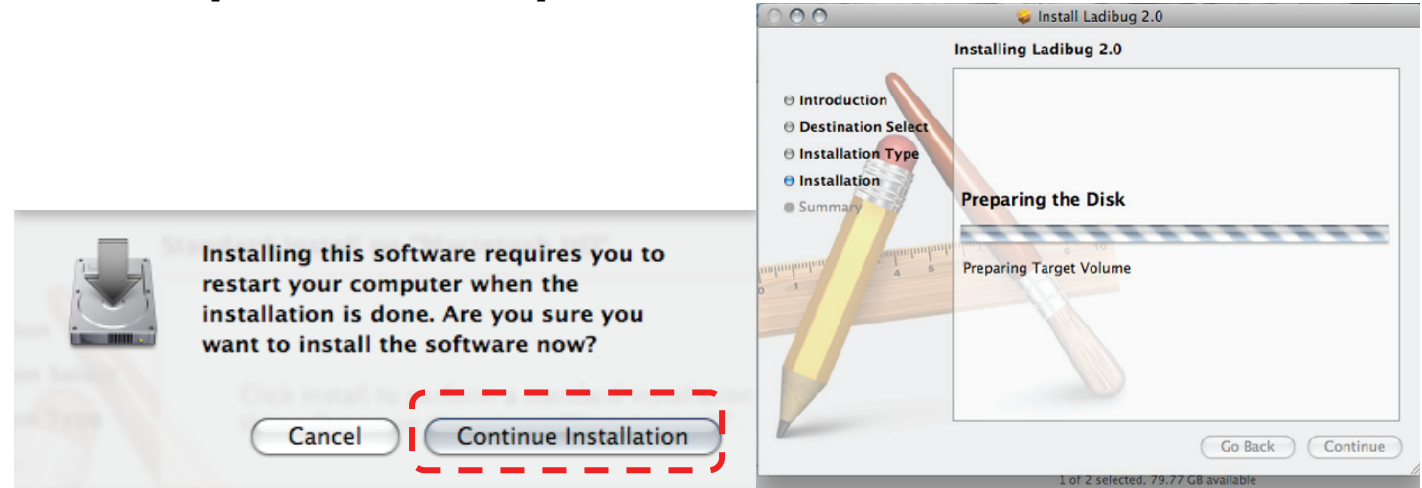

9. Press [Restart] to finish the software installation.

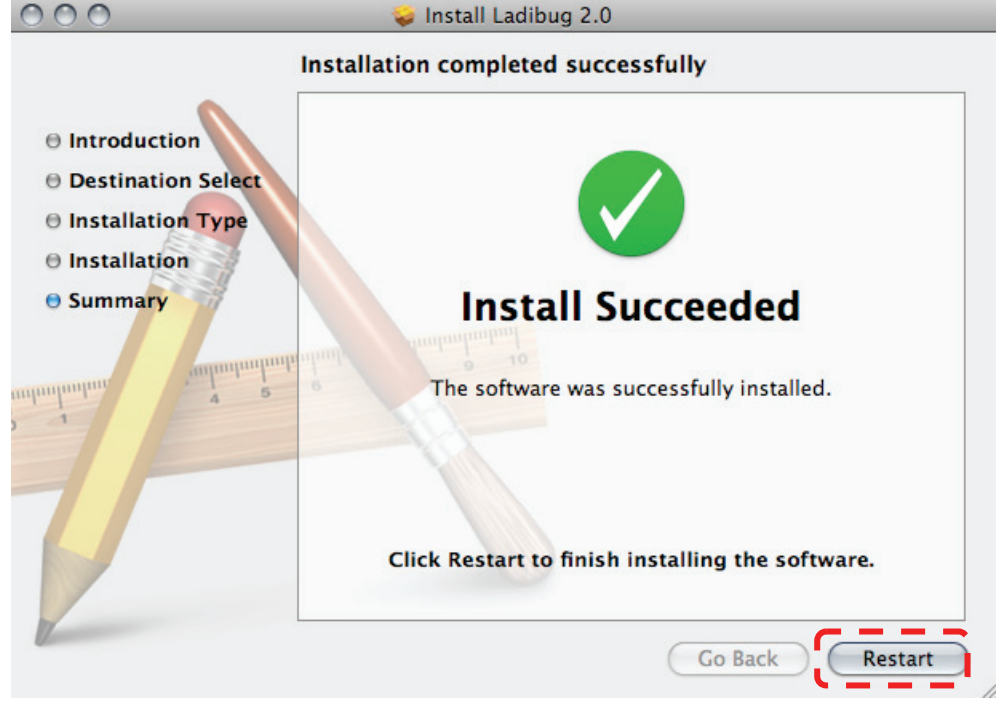

## 4. Connection to the hardware

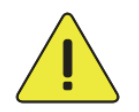

<Very Important> To ensure successful installation, please follow each of the following steps.

4.1. Connect the power cord of the Document Camera

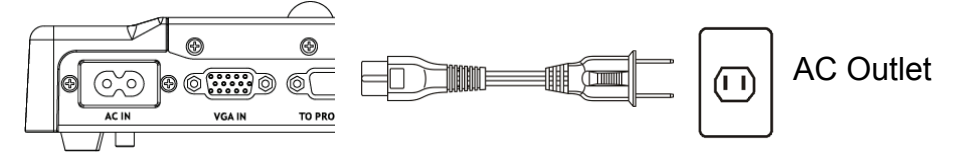

<Note> Appearance may vary depending on country/region.

4.2. Pressing the **[POWER]** button on the remote control or the Document Camera for about 5 seconds. When the light next to the power button is lit, the machine is ready to use.

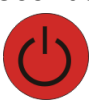

4.3. Connect USB cable to the Document Camera your computer.

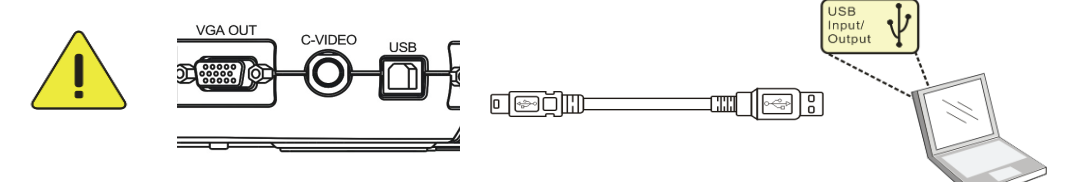

### 5. Start to use Ladibug™

5.1. Double-click the [Ladibug] icon on the desktop to launch Ladibug™.

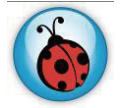

5.2. Mouse over [Ladibug] icon to expand menu functions.

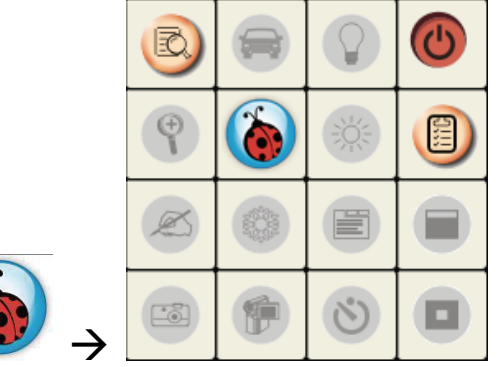

5.3. Click [PREVIEW] icon to start to use.

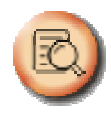

## 6. Operation Interface Description

6.1 Software Screen Introduction

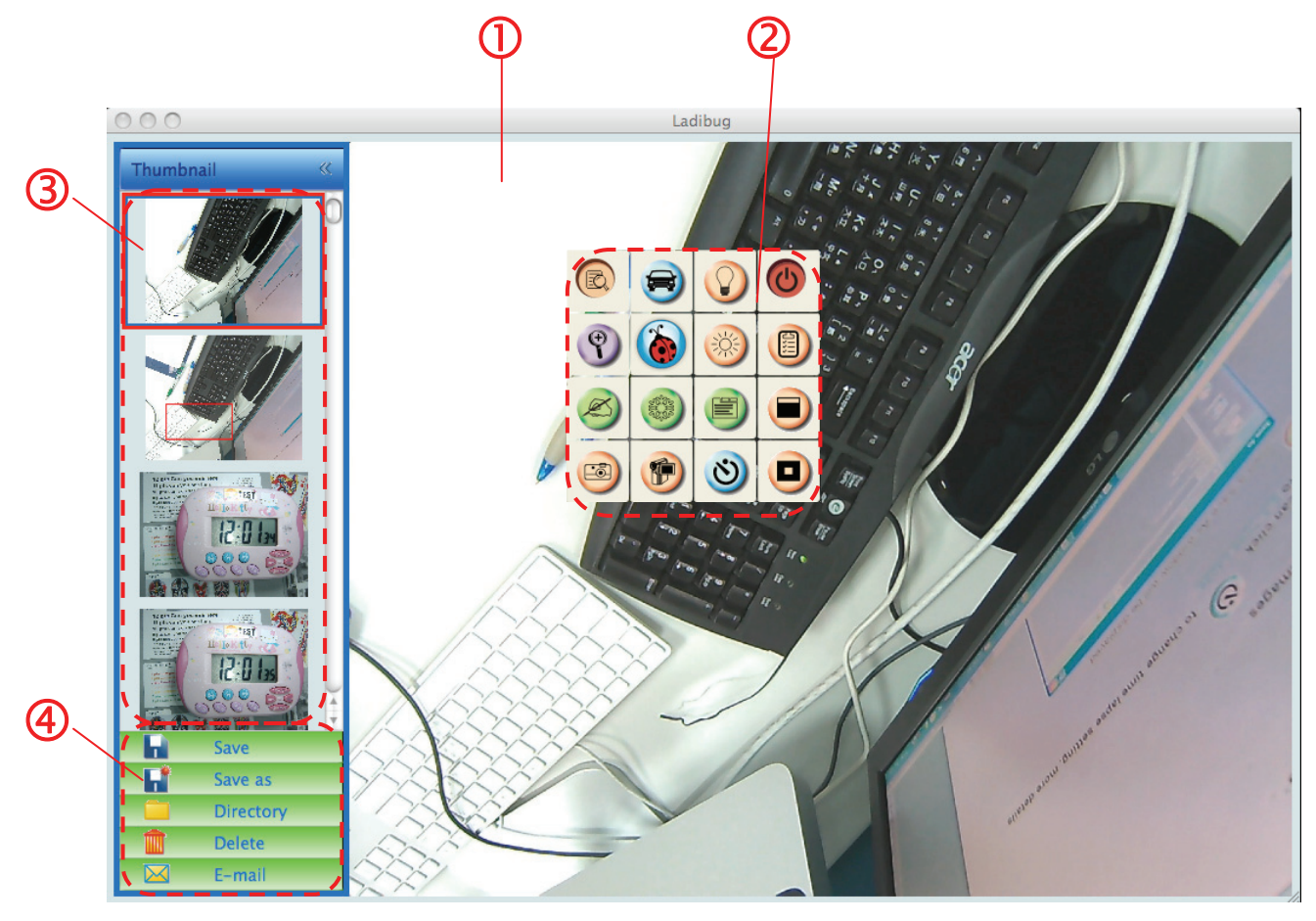

- 1. Live image
- 2. Main Menu
- 3. Thumbnail Window
- 4. File Management Function Menu

#### 6.2 Thumbnail (saved image window)

Thumbnail

2 3 4 Save 5 Save as Directory 6 Delete 0 E-mail

- 1. Close/Open Thumbnail
- 2. Thumbnail image of saved video or captured

image (It will be displayed as if it's a video)

- 3. Save the video which has been edited
- 4. Save as a new file
- 5. Change the storage folder
- 6. Delete file
- 7. Send captured image via e-mail

#### 6.3 Main Menu

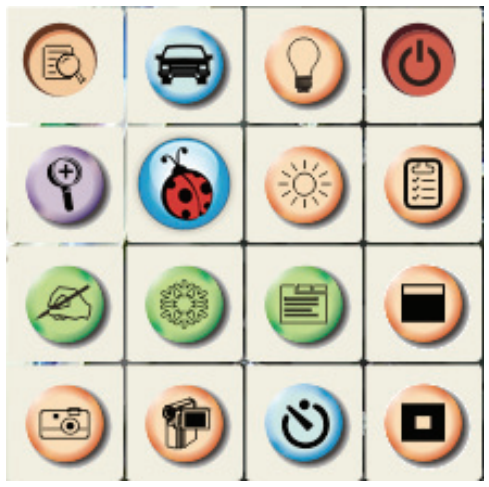

| 6 | <b>POWER</b> :<br>Turn the Document Camera on/off.                                                                                      |   | LAMP:<br>Turn the lamp on/off.                                                                                                    |
|---|----------------------------------------------------------------------------------------------------|---|----------------------------------------------------------------------------------------------------|
| 3 | AUTO TUNE:<br>Automatically adjust the image to<br>have the best brightness and<br>focusing performance                                 | B | <b>PREVIEW</b> :<br>Display live images.                                                                                                    |
|   | OPTIONS:<br>Select video compression method<br>and the audio source. <u>6.6 Options</u><br>is the reference of the selecting<br>screen. |   | <b>BRIGHTNESS</b> :<br>Manually adjust the brightness of the image.                                                                                                    |
|   | MAIN:<br>Launch the main functions menu.<br>Right click on this icon to show<br>information about the Ladibug™.                         | Ŷ | <b>ZOOM:</b><br>Increase or decrease the image size.                                                                                                    |
|   | Mask Mode:<br>Open the mask mode. Please refer<br>to <u>7.9 I would like to use the mask</u><br>mode.                                   | e | CAMERA SETTING:<br>Launch the Camera Setting window to<br>adjust live images. <u>6.5 CAMERA</u><br><u>Settings</u> is the reference of the<br>selecting screen.                                          |
|   | <b>FREEZE</b> :<br>Freeze the live image.                                                                                               | Ø | ANNOTATION:<br>Open the annotation tools. Please<br>refer to <u>6.4 Annotation</u> .                                                                                                    |
|   | Spotlight Mode:<br>Open the emphasizing mode.<br>Please refer to <u>7.10 I would like to</u><br>us the spotlight mode.                  | ঙ | TIME LAPSE PHOTOGRAPHY:<br>Use the burst mode and adjust the<br>interval of automatical image<br>capturing. Please refer to <u>7.4 I would</u><br><u>like to capture images</u><br><u>continuously</u> . |
| P | RECORD:<br>Record the current image.                                                                                                    | 8 | CAPTURE:<br>Image Capture.                                                                                                    |

#### 6.4 Annotation

| <ul> <li>Cli<br/>an</li> </ul> | ick<br>notatior | tools  | o open |
|--------------------------------|-----------------|--------|--------|
| 000                            | O Anno          | tation | 1      |
|                                | •               | T      |        |
| 0                              | 0               |        |        |
| Ø                              | •               | €      | 1      |
|                                |                 |        |        |
| Lir                            | ne Wid          | th     | 11 🥄   |
| 0                              | 1               | 2      | 3      |
| 4                              | 5               | 6      |        |
| Arial                          |                 | +      | 24 🛟   |

| Icon             | Description            |
|------------------|------------------------|
|                  | Pointer tool           |
| •••              | Laser tool             |
| T                | Insert text            |
|                  | Eraser                 |
|                  | Draw a line            |
| 0                | Draw an ellipse        |
|                  | Draw a rectangle       |
|                  | Delete                 |
|                  | Free-hand drawing tool |
| •                | Back                   |
| •                | Next                   |
|                  | Clear all              |
|                  | Select pen color       |
| Line Width 11    | Select line thickness  |
| 0 1 2 3<br>4 5 6 | Select transparency    |
| Arial            | Select Font            |
| 24 🗘             | Select Font Size       |

#### 6.5 Camera Settings

Control the live image via the *Camera Settings* interface. The operating procedure is the same as the **control panel** and **remote control** of the Document Camera. Refer to the <u>Document Camera</u> <u>user manual</u> for more information.

<Remark> The display of the button may vary depending on product functions. An inactive button will grey out.

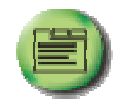

to open Camera Settings interface.

- 6.5.2 Applicable to other types except DC120, such as DC266, DC190...
  - > Case 1

6.5.1 Click

> Case 2

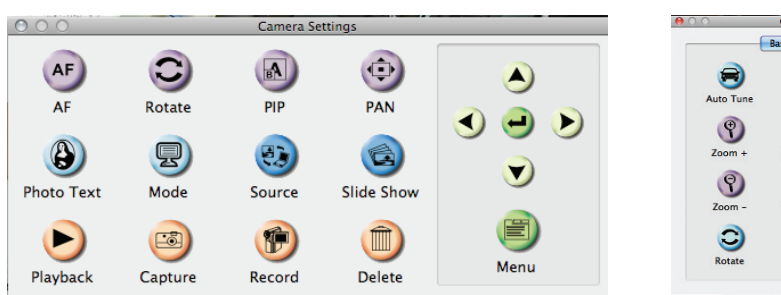

| 0.0         | Camera Settings   |               | <b>0</b> C | 0                   | Camera Sett   | ings     |
|-------------|-------------------|---------------|------------|---------------------|---------------|----------|
| (           | Basic Advanced    | ]             |            |                     | Basic Adv     | anced    |
| 0           | $\bigcirc$        | AF            |            | 3                   | 0             |          |
| Auto Tune   | Lamp              | AF            |            | Source              | Freeze        |          |
| Y<br>Zoom + | Brightness +      | F+<br>Focus + |            | PBP                 | (Capture      | <b>v</b> |
| Soom -      | O<br>Brightness - | F-<br>Focus - |            | Slide Show          | (P)<br>Record | Menu     |
| C<br>Rotate | Pan               |               |            | Photo/Text<br>Photo | Mod<br>Nor    | e<br>mal |
|             |                   |               | I          |                     |               |          |

#### 6.6 Options

| and the second second second second | Options       |   |
|-------------------------------------|---------------|---|
|                                     | Factory Reset |   |
| ïdeo                                |               |   |
| Video compre                        | ssion type:   |   |
| H.264                               |               | ÷ |
|                                     |               |   |
| Enable Aud                          | lio Recorder  |   |
| Audio sourc                         | e:            |   |
| Soundflow                           | er (2ch)      | ÷ |
| Audio comp                          | ression type: |   |
|                                     |               |   |

- 1. Factory Reset: Activate the factory reset.
- 2. Video Compression Type: Set up the recording format.
- 3. Enable Audio Recorder: Enable the audio record device and set the audio source.

#### 6.7 Time Lapse (Burst Settings)

| Click | ୬ | to open Time Lapse Menu |
|-------|---|-------------------------|
|-------|---|-------------------------|

|   | Time Lapse                                                                     |  |  |  |  |
|---|--------------------------------------------------------------------------------|--|--|--|--|
| 2 | File Name: Lumens -YYYY-MM-DD-HH-NN-SS.jpg                                     |  |  |  |  |
| 3 | <ul> <li>Right Now</li> <li>Start at 2011/ 2/15 下午 4:27:28</li> </ul>          |  |  |  |  |
|   | Capture Interval 5 Seconds<br>Capture Time 1 Hours<br>Capture Frame 100 Frames |  |  |  |  |
|   | Cancel OK                                                                      |  |  |  |  |

- 1. Specify a file name.
- 2. Set the start time.
- **3.** Set the interval and the length of time of image capturing.

## 7. Function Descriptions

#### 7.1 Turn the Document Camera on/off

Click

 $\triangleright$ 

 $\triangleright$ 

 $\triangleright$ 

to on/off the power.

<Note> When the Document Camera is on, the light will flicker; you can't turn it on until the light stops flicker.

#### 7.2 I would like to display a live image

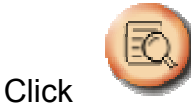

to display the live image.

#### 7.3 I would like to capture images

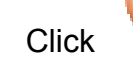

to capture images.

[Note] The captured images will be displayed in the Thumbnail area.

#### 7.4 I would like to capture images continuously

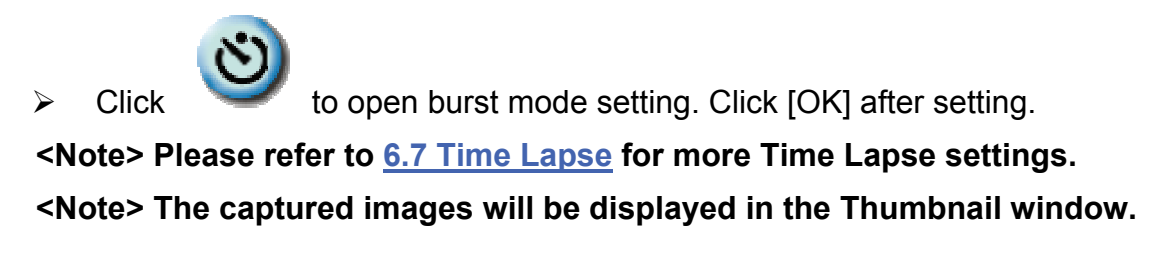

#### 7.5 I would like to freeze the live image

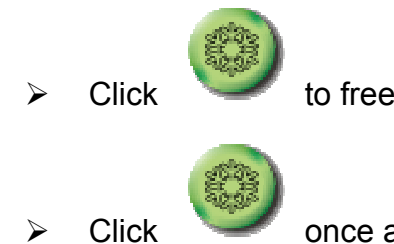

to freeze the live image of Ladibug™.

once again to lift the freeze.

#### 7.6 I would like to annotate the displayed image

<Note> To annotate the saved image, please open the pictures of the Thumbnail area.

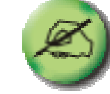

Click

 $\triangleright$ 

to open the annotation tools.

Select a annotation tool.

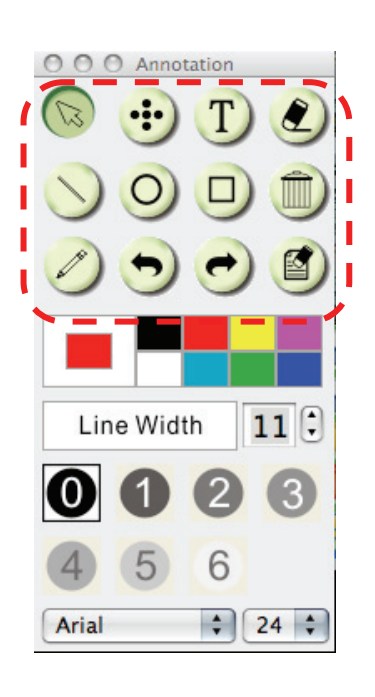

Select pen color.

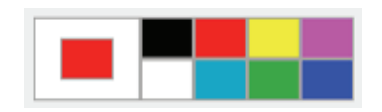

11

- Select line thickness.
- Select transparency.

| 0 | 1 | 2 | 3 |
|---|---|---|---|
| 4 | 5 | 6 |   |

Line Width

> Mark or annotate the displayed image.

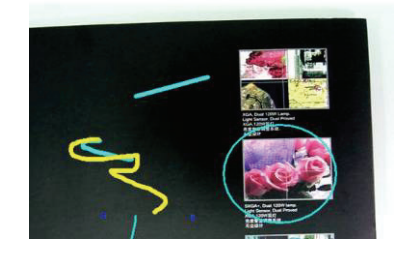

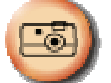

<Remark> You can Click for capture images if they are live images. You can click [SAVE] or [SAVE AS] to save the files if they are image files opened from the Thumbnail.

<Remark> You can add annotation when recording, but you can't save it

#### 7.7 I would like to add textual annotation to images

to open the annotation tools.  $\triangleright$ Click Select  $\triangleright$ 000 Line Width 11 : (3)6 5 \$ 24 \$ Arial  $\triangleright$ Select pen color.  $\triangleright$ Select transparency. **(**) 6 Select font and font size.  $\geq$ Arial \$ Drag a block on the picture then start to enter text.  $\triangleright$ \* Please activate your warranty at www.lum \* Please visit our website www.lumens.com.tw/goto.h latest version of Software, Multilingual User Man Start Guide. test

to capture images if they are live images. You can click <Remark> You can Click [SAVE] or [SAVE AS] to save files if they are image files.

24 🛟

#### 7.8 I would like to record videos

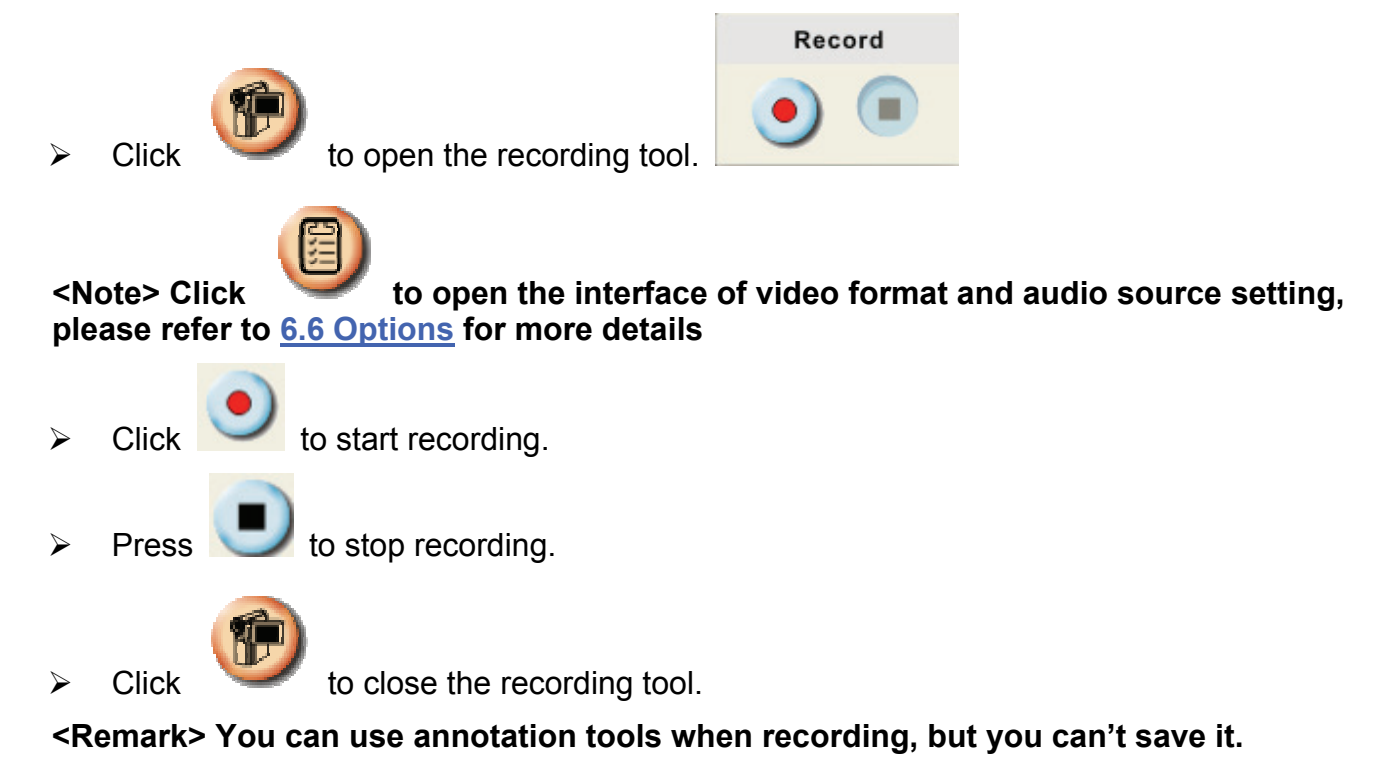

#### 7.9 I would like to use the mask mode

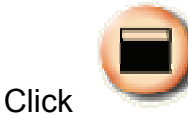

 $\geq$ 

to open the mask mode.

- You can directly modify the length and the width of the block with mouse.
- Click to modify the transparency of the block.
- Click to close the mask mode.

#### 7.10 I would like to use the spotlight mode

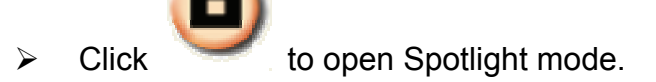

- > Modify the length and the width with mouse.
- Click to modify the shape and transparency of the block.
- Click to close the Spotlight mode.

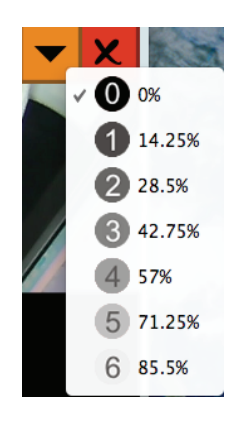

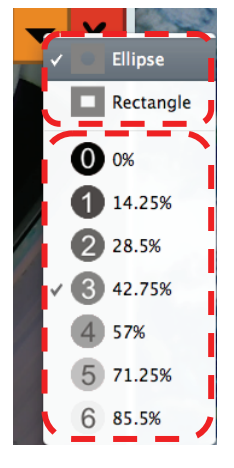

#### 7.11 I would like to manage saved image files.

#### 7.11.1 Save as a new file

First, double-click the picture or image file in the "Thumbnail" window on the left side of the screen.

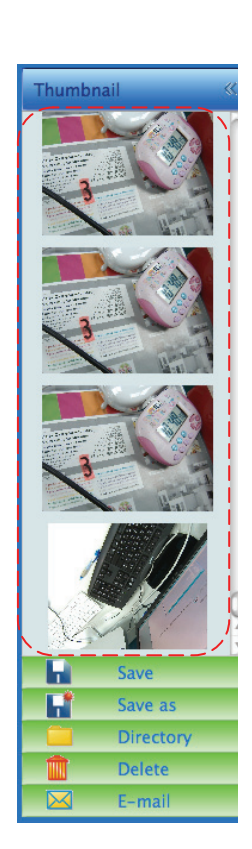

> Click [Save as] \_\_\_\_, then "Save As" window will pop up.

| _       | Save As             |
|---------|---------------------|
| Save As | 02-22-2011-13-52-37 |
| *•      | Cancel Save         |

> After inputing "file name", click [SAVE] to finish saving.

#### 7.11.2 Change the location of file access

Click [Directory]

then "OPEN" window will pop up.

| Open                                 |               |  |  |  |
|--------------------------------------|---------------|--|--|--|
| Choose default folder to save images |               |  |  |  |
| Ladibug                              | t Q search    |  |  |  |
| Name 🔺                               | Date Modified |  |  |  |
| 02-15-2011-16-35-21.jpg              | 2011/2/15     |  |  |  |
| 👻 02-16-2011-15-46-50.jpg            | 2011/2/16     |  |  |  |
| Eumens-201112-02-18.jpg              | 2011/2/10     |  |  |  |
| Lumens-201112-02-19.jpg              | 2011/2/10     |  |  |  |
| Eumens-201112-02-20.jpg              | 2011/2/10     |  |  |  |
| Lumens-201112-02-21.jpg              | 2011/2/10     |  |  |  |
| Eumens-201112-02-22.jpg              | 2011/2/10     |  |  |  |
| Eumens-201112-02-23.jpg              | 2011/2/10     |  |  |  |
| Lumens-201112-02-24.jpg              | 2011/2/10     |  |  |  |
| Lumens-201112-02-25.jpg              | 2011/2/10     |  |  |  |
| Lumens-201112-02-26.jpg              | 2011/2/10     |  |  |  |
| 👻 Lumens-201112-02-27.jpg            | 2011/2/10 🔻   |  |  |  |
|                                      |               |  |  |  |
| ) Cancel Choose                      |               |  |  |  |

After selecting the location of the folder, click [Choose] to change the folder for saving pictures next time.

#### 7.11.3 Delete File

- > First, double-click the picture in the "Thumbnail" window on the left side of the screen.
- > Click [Delete] \_\_\_\_, then "Delete File" window will pop up. Click [Yes] to delete files.

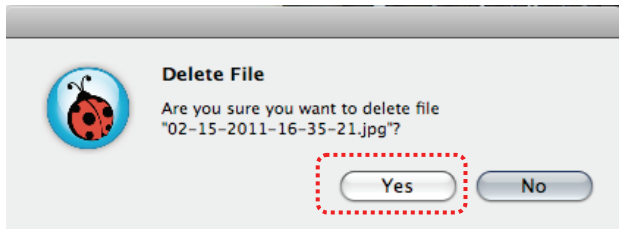

#### 7.11.4 Send files by E-mail function.

- > First, double-click the picture in the "Thumbnail" window on the left side of the screen.
- > Click [E-mail] Ken "Email File" window will pop up. Click [Yes] to open e-mail.

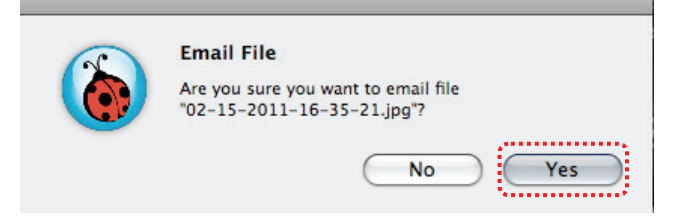

## 8. Troubleshooting

## 8.1 Question: Black screen is displayed in live image after Ladibug™ was re-installed.

#### Solution:

- 1. Remove the Ladibug<sup>™</sup> then restart the computer.
- 2. Re-install the Ladibug™

## 8.2 Question: When running the Ladibug™, no image is displayed and get a Ladibug error message:

## "System video limitation reached. Please refer to the troubleshooting section of the Ladibug user's manual."

#### Solution:

- 1. Please check if you are using an extended desktop (two monitors) hooked up to the computer. If so, please try to move the Ladibug<sup>™</sup> shortcut to the extended desktop (the second monitor) and launch it.
- 2. If step 1 still doesn't work, please turn off extended desktop.
- 3. If step 2 still doesn't work, please reduce the resolution of desktop.
- 4. If step 3 still doesn't work, please re-install Ladibug™ software.

# 8.3 Question: What are the steps for using PhotoBooth after Ladibug<sup>™</sup> is installed? Solution:

- 1. Open the folder Application and enter the "/Library/QuickTime".
- 2. Select "LumensWirelessDC1.component" and move this file to the desktop.
- 3. **PhotoBooth** is ready for use.
- 4. After the use, please move "LumensWirelessDC1.component" back to the folder "/Library/QuickTime", and then Ladibug<sup>™</sup> is ready for use.